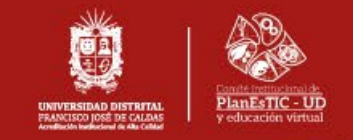

## INSTRUCTIVO DE INGRESO AL CURSO INDUCCIÓN Y REINDUCCIÓN DE LA UNIVERSIDAD DISTRITAL

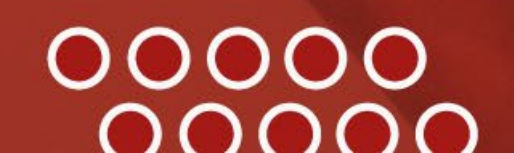

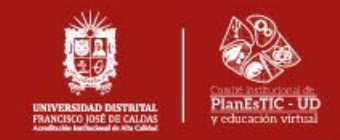

| Aulas virtuales. 🕎                                |                                      |                       |                                                       |  |
|---------------------------------------------------|--------------------------------------|-----------------------|-------------------------------------------------------|--|
| Página Principal Área personal M                  | s cursos Servicios ~ Mesa de ayuda ~ |                       |                                                       |  |
| Curso de Inducc                                   | ón y Reinducción de la l             | Jniversidad Distrital |                                                       |  |
| Opciones de matriculación                         |                                      |                       |                                                       |  |
| *<br>•)                                           |                                      | ~ Auto-matriculación  |                                                       |  |
|                                                   |                                      | <u> </u>              | No se requiere clave de matriculación<br>Matricularme |  |
| Curso de Inducción y Reinducción de la Universida | I Distrital                          |                       |                                                       |  |
|                                                   |                                      |                       |                                                       |  |
| Liliana Cadena Montenegro                         |                                      |                       |                                                       |  |
| Profesor                                          |                                      |                       |                                                       |  |
| MONTENEGRO MARIN CARLOS ENRIQUE                   |                                      |                       |                                                       |  |
| Profesor                                          |                                      |                       |                                                       |  |

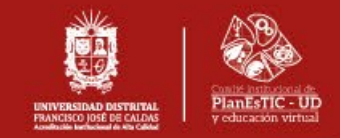

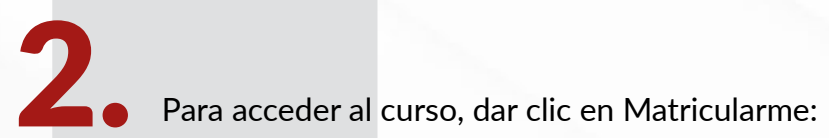

## Auto-matriculación

No se requiere clave de matriculación

Matricularme

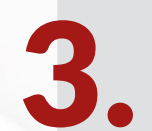

Para iniciar sesión, dar clic en el icono Office 365.

| UNIVERSIDAD DISTRITAL<br>FRANCISCO JOSÉ DE CALDAS<br>Acreditación Institucional de Alta Calidad | Ingresar con                                         |
|-------------------------------------------------------------------------------------------------|------------------------------------------------------|
| Su sesión ha excedido el tiempo límite. Por favor, acceda de nuevo.                             |                                                      |
| Nombre de usuario                                                                               | Español - Internacional (es) \vee 🔞 Aviso de Cookies |
| Contraseña                                                                                      |                                                      |
| Acceder                                                                                         |                                                      |
| ¿Olvidó su contraseña?                                                                          |                                                      |

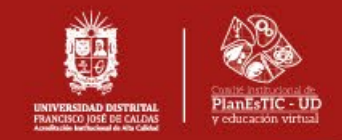

Una vez matriculado, tendrá acceso al video de presentación y todos los recursos.

## Curso de Inducción y Reinducción de la Universidad Distrital

Presentación curso

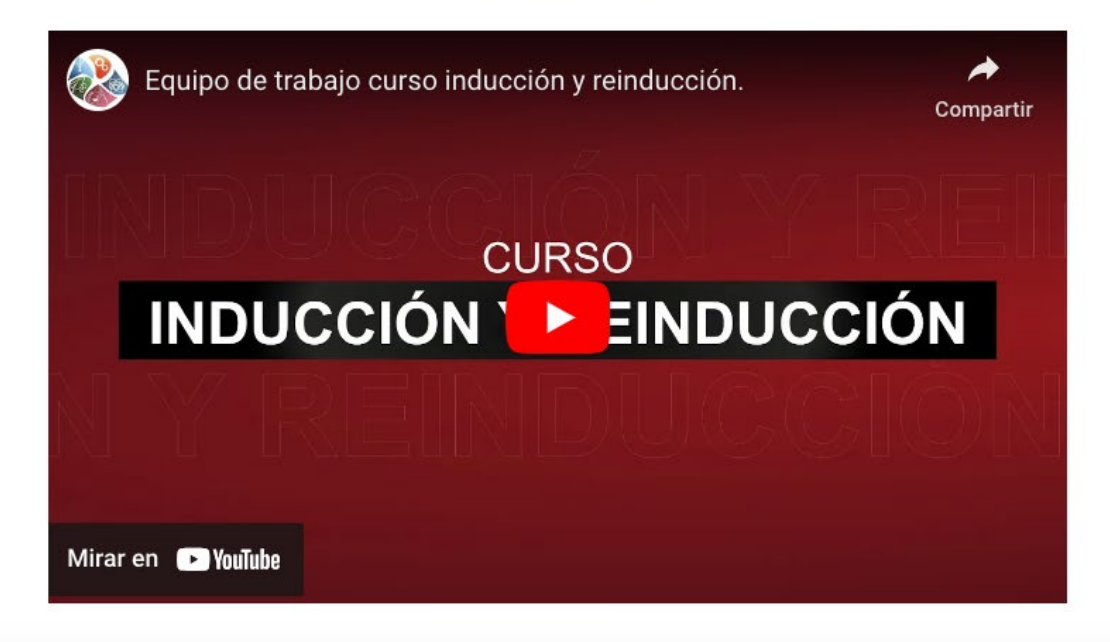

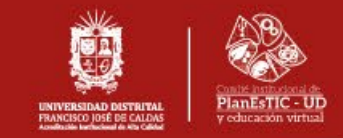

5. Par

Para acceder al **plan de trabajo**, hacer clic sobre el título y automáticamente, se mostrará el contenido.

## Plan de trabajo

Página Principal Área personal Mis cursos Servicios - Mesa de ayuda -

↓ ↓ AF

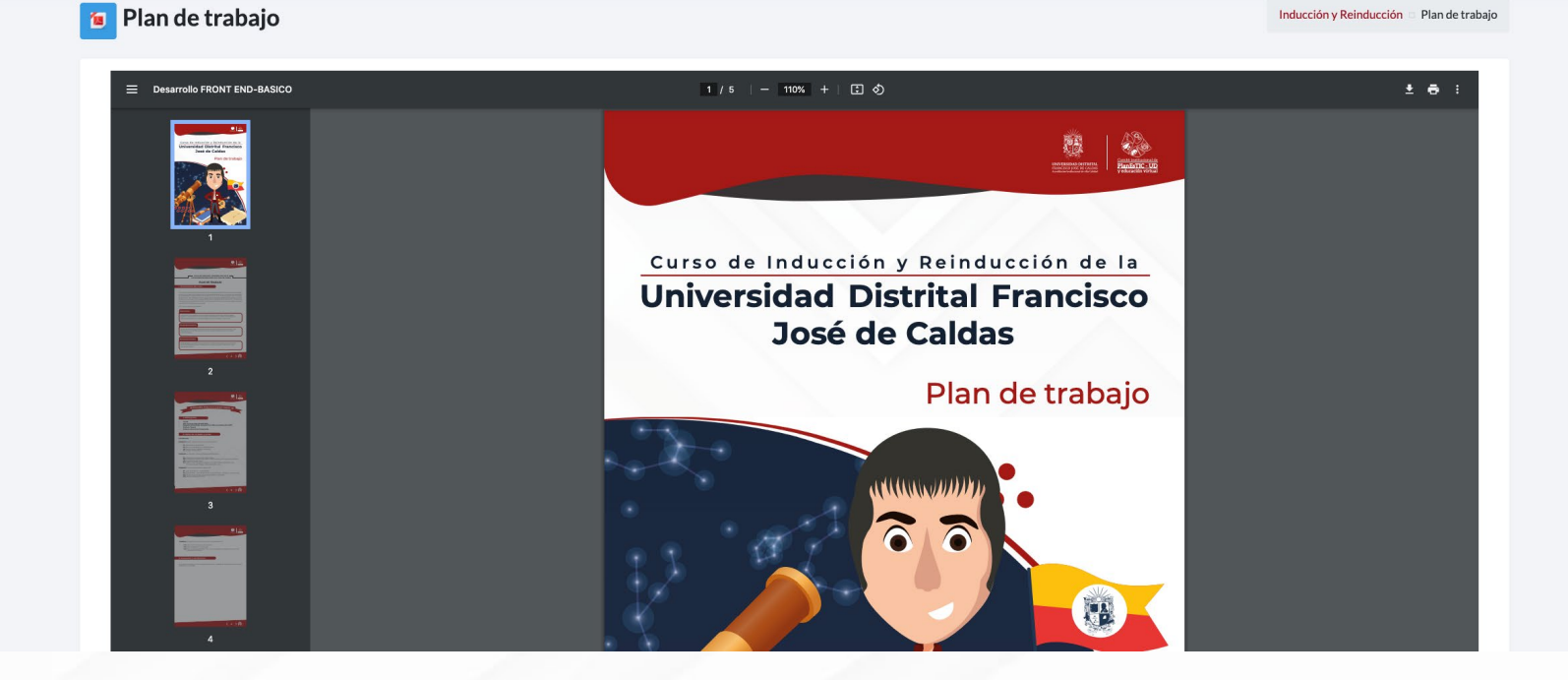

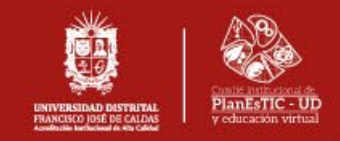

A continuación, encontrará las unidades del curso; para acceder a cada una de estas, dar clic sobre los recuadros que se muestran en la siguiente imagen:

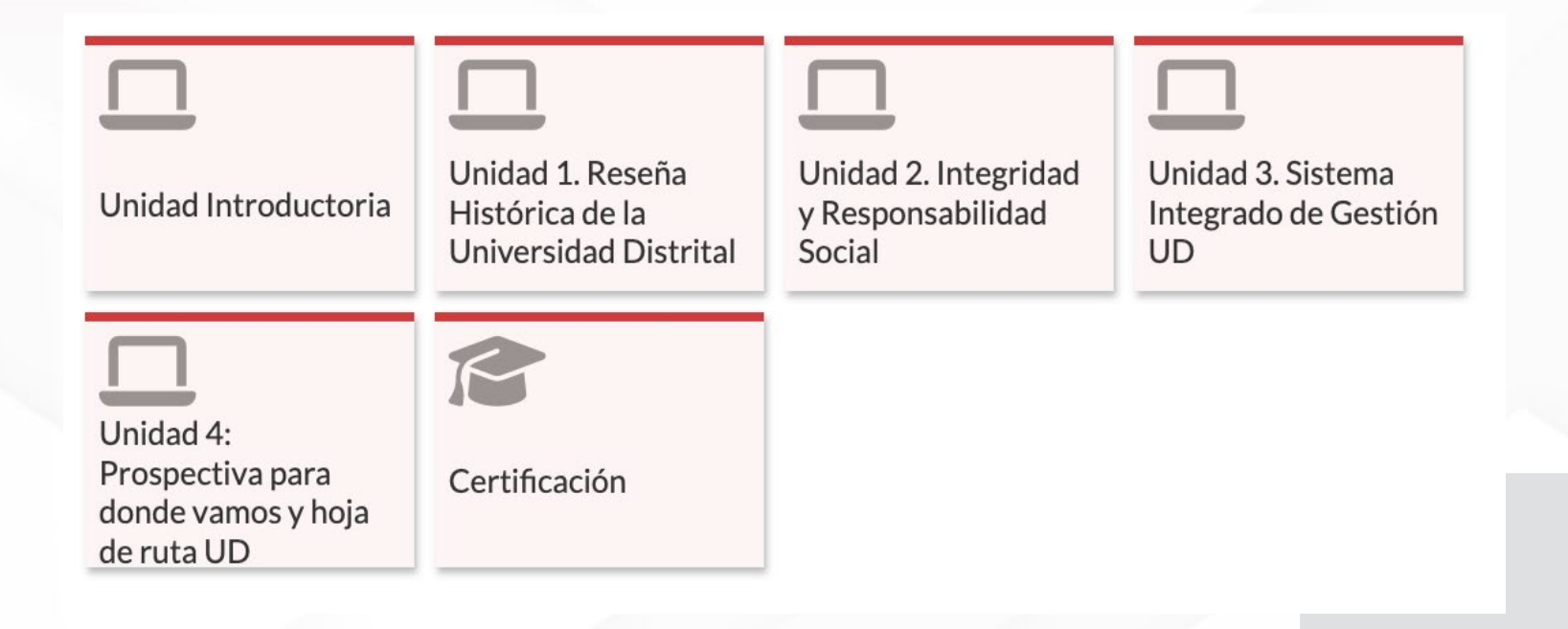

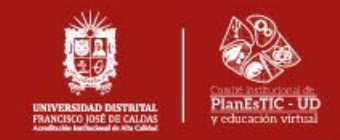

El contenido de cada unidad se desplegará y podrá visualizar la información, dando clic sobre los títulos de cada material.

7

| Unidad Introductoria                                              | Unidad 1. Reseña<br>Histórica de la<br>Universidad Distrital | Unidad 2. Integridad<br>y Responsabilidad<br>Social | Unidad 3. Sistema<br>Integrado de Gestión<br>UD |  |  |
|-------------------------------------------------------------------|--------------------------------------------------------------|-----------------------------------------------------|-------------------------------------------------|--|--|
| Vnidad Introductoria                                              |                                                              |                                                     |                                                 |  |  |
| Unidad 4:<br>Prospectiva para<br>donde vamos y hoja<br>de ruta UD | <b>Solution</b>                                              |                                                     |                                                 |  |  |

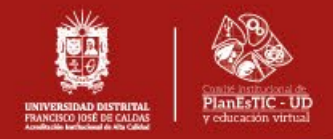

En la unidad de **certificación**, encontrará el **cuestionario final**. Además, podrá descargar un certificado del curso el cual estará habilitado cuando se haya obtenido una calificación igual o superior a 3.5.

| Unidad 4:<br>Prospectiva para<br>donde vamos y hoja<br>de ruta UD                                                                                               | <b>S</b><br>Certificación                                                        |                                                    |   |  |  |  |
|----------------------------------------------------------------------------------------------------|----------------------------------------------------------------------------------|----------------------------------------------------|---|--|--|--|
| Certificaci                                                                                                    | ón                                                                               |                                                    | × |  |  |  |
| Cuestionario fina                                                                                                    | I                                                                                |                                                    |   |  |  |  |
| वूर्य Encuesta cierre:[nombre de encuesta] - opcional                                                                                                    |                                                                                  |                                                    |   |  |  |  |
| <ul> <li>Recuerde: El certificado est</li> <li>1. Revisado todos los recur</li> <li>2. Realizado la evaluación</li> <li>3. Obtenido una nota total o</li> </ul> | ará habilitado para la descarga cuanc<br>sos<br>del curso igual o superior a 3.5 | do usted haya:                                     |   |  |  |  |
| Certificado                                                                                                    | a que: Ha obtenido una puntuación mayor                                          | que cierta puntuación en <b>Cuestionario final</b> | 1 |  |  |  |

8

Para adquirir su certificado tendrá hasta 3 intentos posibles en el cuestionario final.

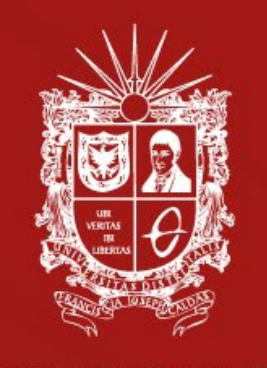

UNIVERSIDAD DISTRITAL FRANCISCO JOSÉ DE CALDAS Acreditación Institucional de Alta Calidad

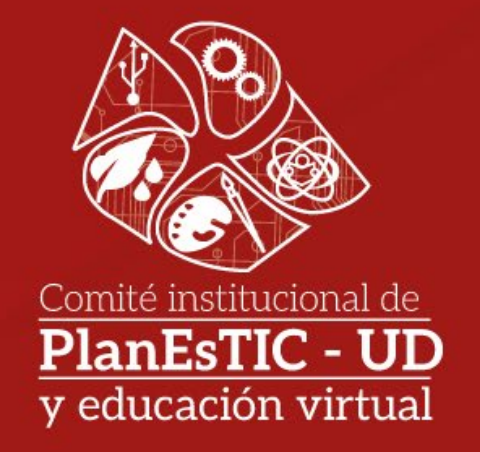